### Welche Nutzer-Rollen gibt es im neuen PAS?

#### <u>Teilnehmende</u>

- können das eigene Nutzerprofil einsehen und anpassen.
- können bei DVGW und rbv erlangte und im PAS dokumentierte eigene **Qualifikationen** sowie deren **Ablaufdatum** einsehen.
- können eigene Qualifikationsnachweise hochladen (z.B. Staplerschein)

#### Unternehmenszugang sowie Schweißaufsicht nach GW 331

- haben Zugriff auf die PAS-relevanten **Qualifikationen von Mitarbeitenden** des Unternehmens, es sein denn, der Zugriff wurde von den Mitarbeitenden nicht freigegeben.
- <u>Unternehmenszugang</u>: kann auf dem PAS registrierte Mitarbeitende mit gültiger Qualifikation nach GW331 als **Schweißaufsicht freischalten** für das eigene Unternehmen.
- <u>Schweißaufsicht:</u> kann **Qualifikationen GW 330 von Mitarbeitenden** verlängern.

#### Wie erhalte ich Zugang zum neuen kostenlosen PAS?

- Um das neue PAS nutzen zu können, müssen sich **alle Personen neu** registrieren.
- Wichtig: Dies gilt auch für Personen, die das DVGW-PAS bereits genutzt haben.

## Wie können sich Teilnehmende registrieren?

Auf **dieser Website** können sich Teilnehmende ein <u>persönliches Nutzerkonto</u> anlegen und erhalten so Zugriff auf persönlichen Daten und hinterlegte Qualifikationen von DVGW/rbv:

- Gehen Sie auf die **PAS-Website**: <u>www.pruefausweis.de</u>.
- Klicken Sie auf "**Benutzerkonto hinzufügen**". <u>Wichtig</u>: Teilnehmer- und Unternehmenskonto können nicht unter einer identischen E-Mail-Adresse registriert werden. Nutzen Sie ggf. eine private E-Mail-Adresse.
- Tragen Sie die geforderten Daten ein, bestätigen Sie die Nutzungsbedingungen und klicken Sie auf **Registrieren**".
- Sie erhalten einen **Bestätigungslink** per E-Mail zur Verifizierung Ihrer E-Mail-Adresse und zum Setzen des persönlichen Passworts.

Alternativ können Sie die **kostenlose PAS-App** aus dem jeweiligen Appstore für iOS oder Android herunterladen.

- Klicken Sie nun auf "Jetzt registrieren".
- Tragen Sie die geforderten Daten ein, bestätigen Sie die Nutzungsbedingungen und klicken Sie auf "Registrieren".
- Sie erhalten nun einen **Bestätigungslink** per E-Mail zur Verifizierung Ihrer verwendeten E-Mail-Adresse und zum Setzen des persönlichen Passworts.

Anschließend haben Teilnehmende sowohl über die **Browserversion** als auch mit der installierten **App** Zugriff auf das eigene Nutzerprofil und die im PAS hinterlegten persönlichen Qualifikationen von DVGW/rbv. PAS-App (Android)

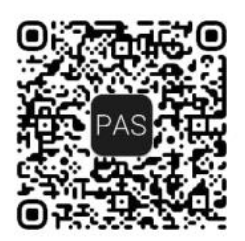

PAS-App (IOS/Apple)

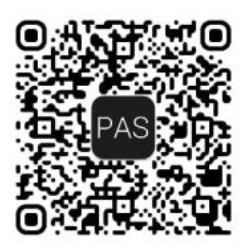

## Eine Video-Anleitung für Teilnehmende zur Nutzung des PAS finden Sie hier: Link

## Was geschieht, wenn Sie nicht sofort alle Qualifikationen einsehen können?

Im Rahmen Ihrer Registrierung findet im Hintergrund ein **Datenabgleich** statt. Bei Problemfällen laufen diese automatisch in einer gemeinsamen "**Clearingstelle**" von rbv und DVGW auf, die sich zeitnah um das Problem kümmert. Sobald wir Ihre Daten manuell abgeglichen haben, können Sie alle Qualifizierungen sowie deren Ablaufdaten im PAS einsehen.

Wir werden das Clearing schnellstmöglich vornehmen. Bitte <u>geben Sie</u> **uns bis zu 5 Arbeitstagen** Zeit für das Clearing der Daten, bevor Sie bei uns nachfragen.

## Wie können sich Personen für einen Unternehmenszugang registrieren?

- Gehen Sie auf <u>www.pruefausweis.de</u> und klicken Sie auf "Benutzerkonto hinzufügen" <u>Wichtig</u>: Teilnehmer- und Unternehmenskonto können nicht unter einer identischen E-Mail-Adresse registriert werden. Nutzen Sie ggf. neutrale Info@-Mailadressen des Unternehmens oder eine private E-Mailadresse.
- Tragen Sie die geforderten Daten ein. Setzen Sie einen Haken bei **"Anlegen eines Benutzerkontos für Unternehmensrolle",** klicken auf "Weiter" und vergeben Sie sich ein persönliches Passwort.

- Ihr Registrierungsbegehren läuft automatisch in der "**Clearingstelle**" des Verbandes auf, den Sie bei Registrierung ausgewählt haben.
- Dort wird Ihr **Antrag** schnellstmöglich **verifiziert** und **geprüft**. Bitte geben Sie uns **bis zu 5 Arbeitstagen Zeit für die Freigabe**, bevor Sie bei uns nachfragen.
- Nach Freigabe erhalten Sie per E-Mail einen **Bestätigungslink** zur Verifizierung Ihrer verwendeten E-Mail-Adresse und zum Setzen des Passworts, womit die <u>Registrierung abgeschlossen</u> ist.

**Video-Anleitungen zur Nutzung des Unternehmenszugangs** finden Sie hier. Unternehmenszugang allgemein: <u>Link</u> Freischalten einer Schweißaufsicht: <u>Link</u>

#### Schweißaufsicht

- Nur Personen mit einem Unternehmenszugang können auf dem PAS registrierte Mitarbeitende mit einem Teilnehmerzugang und gültiger Qualifikation nach GW331 <u>als Schweißaufsicht für das eigene Unternehmen freischalten</u>.
- Fragen Sie in Ihren Unternehmen bitte nach, wer einen PAS-Unternehmenszugang besitzt und <u>lassen Sie sich von dieser Person als Schweißaufsicht im</u> <u>System freischalten</u>.

Video-Anleitungen zur Nutzung des PAS für Schweißaufsichten finden Sie hier: Verlängerung von Qualifikationen: folgt Der Zugang Schweißaufsicht basiert technisch auf dem Unternehmenszugang. Nutzen Sie auch die Video-Anleitungen "Unternehmenszugang" als Information für die Bedienung.

## Welche Qualifikationen sind im PAS einsehbar?

**Qualifikationen mit fixen Ablaufdatum**, z.B. Schlüsselqualifikationen im Rohrleitungsbau (<u>GW 330/GW 331</u>) sowie weitere Qualifikationen mit fixem Ablaufdatum (z.B. <u>GW 129</u>).

Selbstverständlich werden alle erworbenen PAS-relevanten persönlichen **Qualifikationen** von Teilnehmenden **der letzten 6 Jahre** aus den bisherigen Systemen von DVGW und rbv in das neue PAS übertragen.

#### Wo finde ich weitere Informationen zum neuen Prüfausweissystem?

Weitere Infos zum gemeinsamen Prüfaufweis von rbv und DVGW finden Sie hier:

- <u>www.dvgw-veranstaltungen.de/pruefausweis</u>
- <u>www.brbv.de/pas</u>

#### Wie kann ich Fragen stellen oder weitere Informationen erhalten?

Bei Fragen oder für Ihr Feedback stehen wir gerne zur Verfügung. Schreiben Sie uns!

- pruefausweis@dvgw.de oder
- pruefausweis@brbv.de